## **Correction for ribbon sensor**

- 1. Go to the "Devices and Printers"
- 2. Choose your printer
- 3. Open the "Printer Preferences"

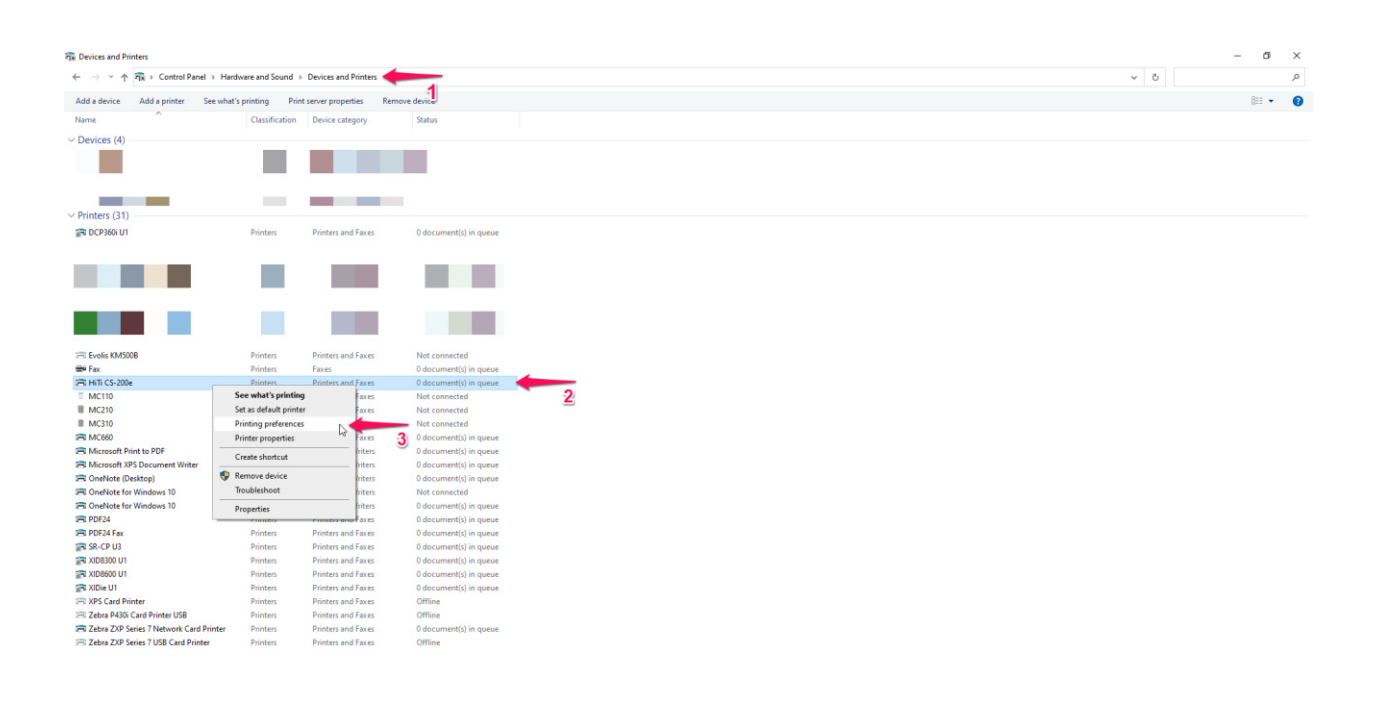

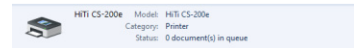

4. After opening the "Printer Preferences" you can go to "Tools"

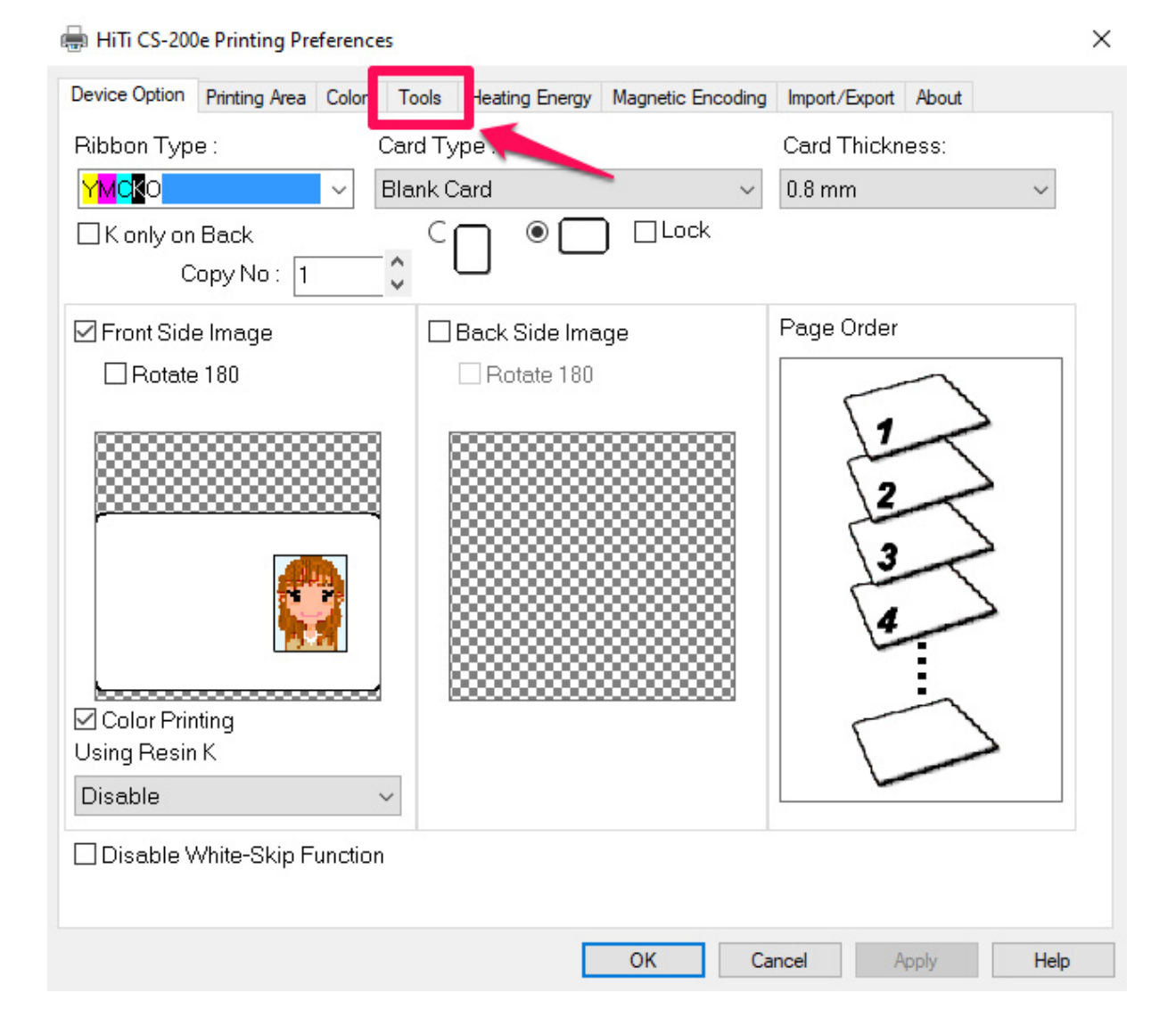

Correction for ribbon sensor.
Follow the instructions -> Remove ribbon and chip, close lid, clean the sensors and run the calibration.

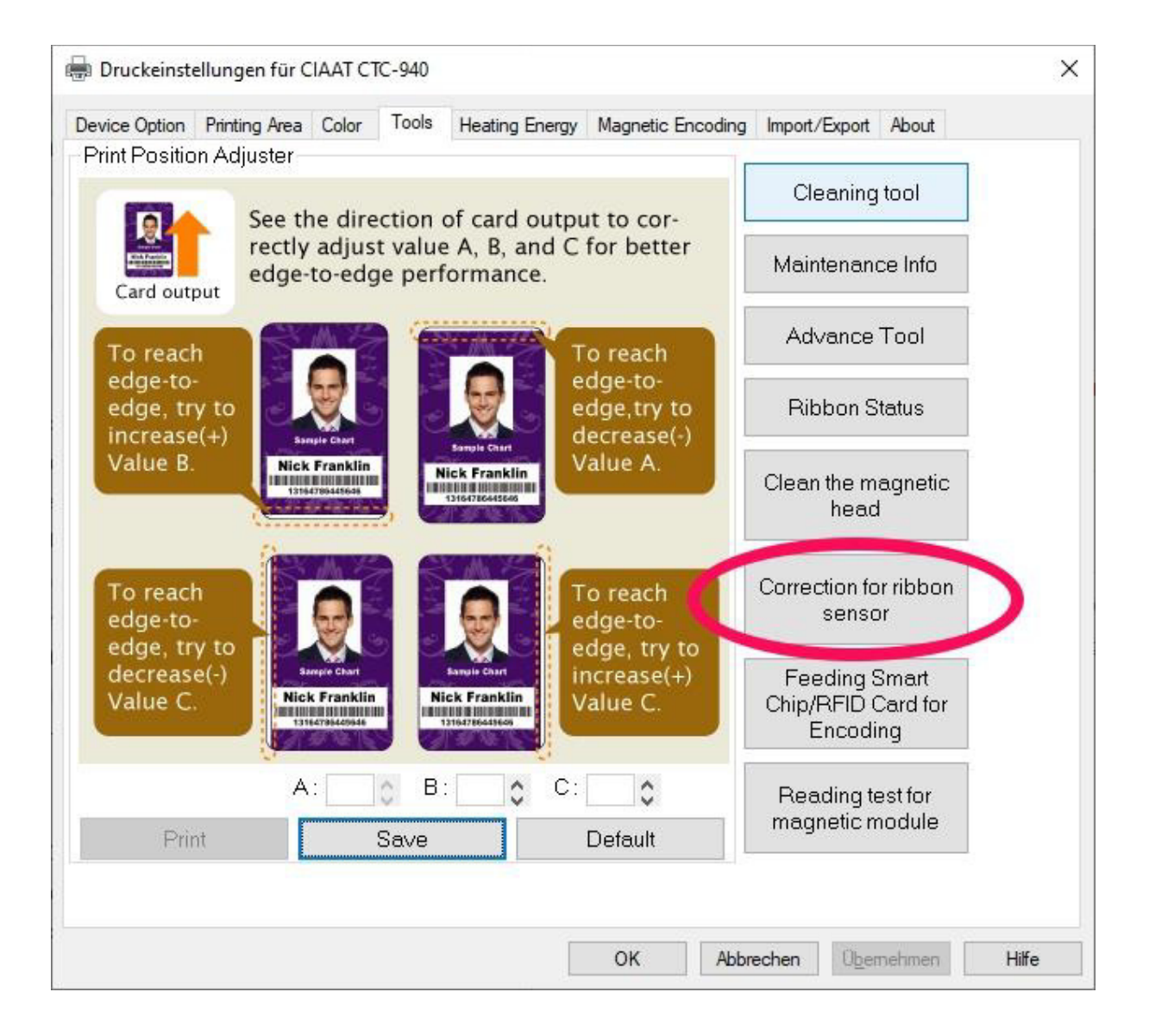